# PANDUAN PENGGUNAAN APLIKASI SIHARKA

# Penyampaian Laporan Harta Kekayaan Aparatur Sipil Negara (LHKASN) Secara Daring

INSPEKTORAT JENDERAL KEMENDIKBUD 2019

# Akses aplikasi Siharka melalui laman : https://siharka.menpan.go.id

## 1. LOGIN

| Sistem Informasi Pelaporan Harta Kekayaan ASN |                                                                                                    |                          |
|-----------------------------------------------|----------------------------------------------------------------------------------------------------|--------------------------|
|                                               | Untuk Mengisi Pelaporan silahkan<br>masukan User ID dan Password yang<br>Anda miliki.                                      |                          |
|                                               | NP / Username Nomor Induk Pegawai / Username                                                                               | Masukkan NIP             |
|                                               | Password<br>Password                                                                                                    | Masukkan Password        |
|                                               | Kode Captcha Masukan Kode Captcha A<br>Jika kode Captcha Leriihat Look Jelas, kiik REFRESH                                 | Ketikkan kode<br>Captcha |
|                                               | LOGIN BANTUAN Lupo Password<br>Gurakan browser Google Chrome versi terakhir untuk kelancaran datam<br>pergajunaan aplikasi |                          |
| Klik Lo<br>masuk                              | ogin untuk<br>Klik Lupa Password<br>ika lupa password                                                                      |                          |

## 2. Lengkapi Data Profil dan Ubah Password

| Sistem Informasi P                                                           | elapo | ran Harta Kekayaan Ap | baratur Sipil Nega | ara                               |                                         |                     |                  | L Did                                   | lid Noordiatmaka                                 |                                          |
|------------------------------------------------------------------------------|-------|-----------------------|--------------------|-----------------------------------|-----------------------------------------|---------------------|------------------|-----------------------------------------|--------------------------------------------------|------------------------------------------|
| <ul> <li>Daftar Pelaporan</li> <li>Pelaporan Baru</li> <li>Profil</li> </ul> | Þ     | Status Pelaporan T    | 「erakhir           | ۵                                 |                                         |                     |                  |                                         | Info Status                                      |                                          |
| 🛛 Bantuan<br>G• Log Out                                                      | *     | Tanggal Lapor         | Unit Kerja         | Data<br>Pribadi                   | Harta<br>Kekayaan                       | Data<br>Penghasilan | Data<br>Keluarga | Status                                  | Opsi                                             |                                          |
|                                                                              |       |                       |                    | rap Lengkap<br>ah password<br>shi | i data profil dan<br>I anda sebelum l i | <b>*</b>            | P<br>su          | astikan<br>bmit, lo<br>login ke<br>pass | ubah pas<br>g out, kei<br>embali de<br>sword bar | sword<br>mudia<br>ngan<br><sup>.</sup> u |
|                                                                              |       |                       |                    |                                   |                                         |                     |                  |                                         | 0-0 of 0                                         |                                          |

Untuk pertama kali login diharapkan **melengkapi data profil dan ubah password** yang telah di berikan oleh Inspektorat Jenderal

Silahkan anda **Klik Disini** pada gambar Pop Up yang muncul seperti gambar di bawah ini :

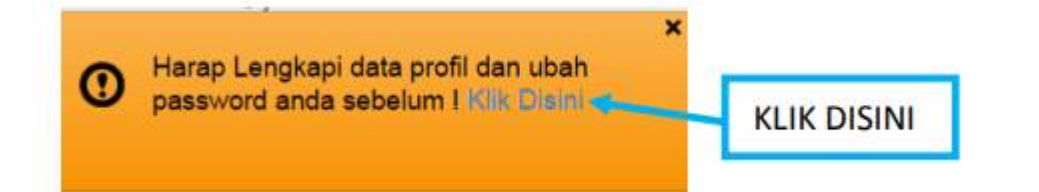

Maka muncul tampilan edit profile seperti gambar di bawah ini :

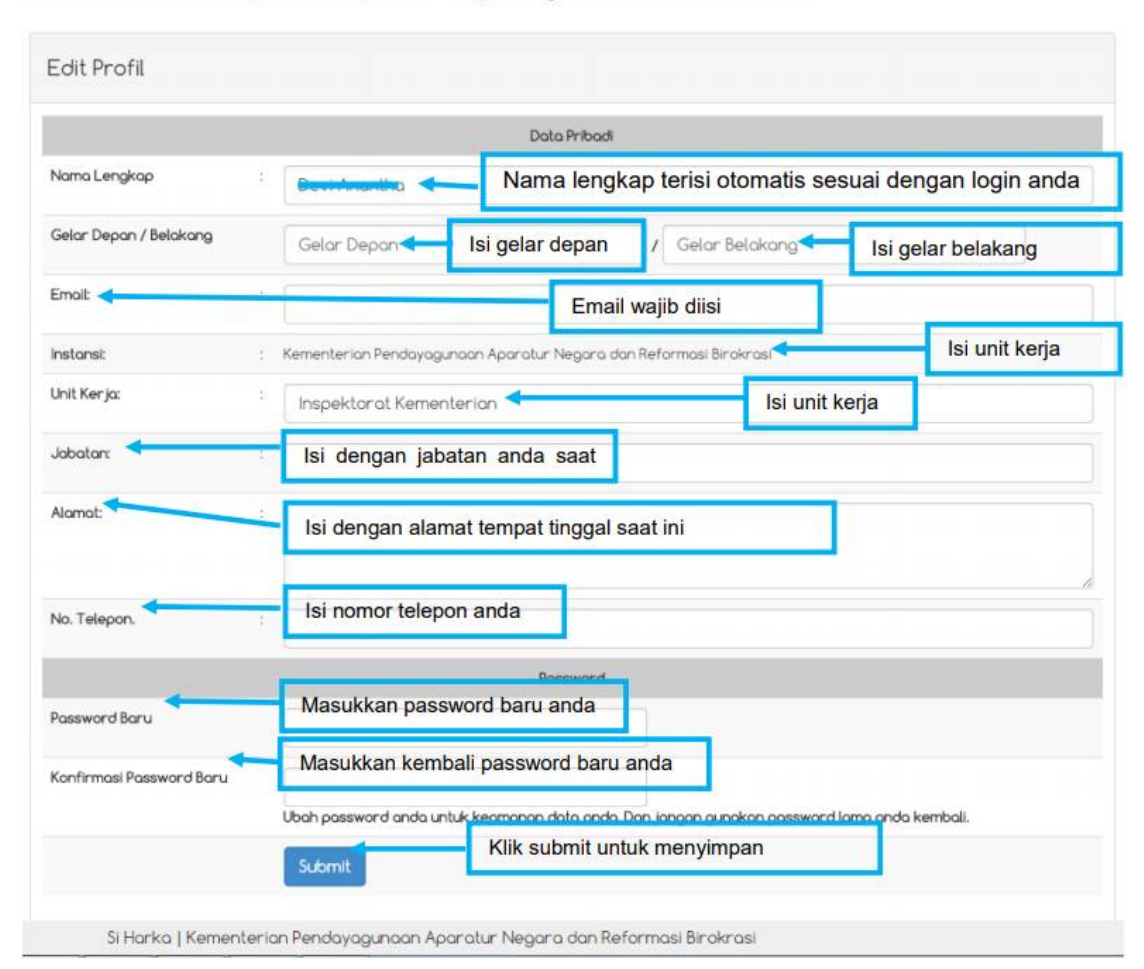

Setelah anda klik submit maka akan muncul tampilan data profile anda seperti pada gambar di bawah ini :

| Profil        |                                                                   |  |
|---------------|-------------------------------------------------------------------|--|
| Nama Lengkap: |                                                                   |  |
| Email:        | devi@manpan.ga.id                                                 |  |
| NP:           |                                                                   |  |
| Instansi:     | Kementerian Pendayagunaan Aparatur Negara dan Reformasi Birokrasi |  |
| Unit Kerja:   | Inspektoral Kementerian                                           |  |
| Jabatan       | Inspektorat                                                       |  |
| Alamat        | JL Jend, Sudirman Kav. 69 Jakarta 12190                           |  |
| No, Telepon.  | 021-7398381                                                       |  |
| Kewenangan    | Sebagai Pegawai                                                   |  |
| Status        | Aktif                                                             |  |

Si Harka | Kementerian Pendayagunaan Aparatur Negara dan Reformasi Birokrasi

#### Menu yang terdapat pada halaman awal :

| Sistem Informasi Pelaparan He                                               | arta Kekayaan Aparatur Sipil Negara                                                                                                    | Lidid Noordiatmako                                                                                         |                      |
|-----------------------------------------------------------------------------|----------------------------------------------------------------------------------------------------|----------------------------------------------------------------------------------------------------|----------------------|
| Dofter Peloporan<br>Peloporan Boru<br>1 Profit<br>Bantuan<br>C Log Out<br>U | tus Peloporan Terakhir<br>Tanggal Lapor Unit Kerja Data Harta Pe<br>Pribadi Kekayaan Pe<br>Horop Lengkopi data profil dan<br>Unit Kerja Unit Kerja Pribadi Kekayaan Pe | Data Data Status Opei<br>Info Status Opei<br>Opei O                                                        |                      |
| 📰 Daftar Pelaporan                                                          | 1. Daftar Pelapora<br>vang telah anda                                                                                                    | n merupakan halaman awal yang berisi informasi h<br>buat.                                                  | asil laporan-laporan |
| 😌 Pelaporan Baru                                                            | <ol> <li>Pelaporan Baru</li> <li>Profile</li> </ol>                                                                                                    | untuk membuat laporan baru.                                                                                |                      |
| L Profil                                                                    | 1. Profile Saya<br>2. Ubah Profile                                                                                                    | berisi tentang data informasi pribadi anda.<br>untuk mengubah data informasi pribadi anda.                 |                      |
| Bantuan                                                                     | 3. Ubah Passy<br>4. Bantuan                                                                                                    | ord untuk mengubah password anda.                                                                          |                      |
| 🕒 Log Out                                                                   | 1. Panduan be<br>2. Kirim Pesar                                                                                                    | risi tentang panduan pemakain aplikasi<br>Ke Inspektorat merupakan fitur untuk mengirim pe<br>nstansi anda | san langsung ke      |

5. Log Out menu untuk anda keluar aplikasi.

### 3. Membuat Pelaporan Baru dengan cara : Klik Tombol Menu Pelaporan Baru 😳 Pelaporan Baru

Maka akan muncul 6 tampilan seperti ini :

| DATA PRIBADI   | HARTA KEKAYAAN                               | PENGHASILAN                                                              | DATA KELUARGA                              | PENGELUARAN | SELESAI               |                   |                    |                           |
|----------------|----------------------------------------------|--------------------------------------------------------------------------|--------------------------------------------|-------------|-----------------------|-------------------|--------------------|---------------------------|
| 1              | 2                                            | 3                                                                        | 4                                          | 5           | 6                     |                   |                    |                           |
| 1. Data Priba  | di Data pribadi                              | HARTA KEKAYAAN PENGHASILAN                                               | DATA KELUARGA PENGELUARAN SELES            | AI          |                       |                   |                    |                           |
| Berisi tentang |                                              | DATA PRI                                                                 | BADI                                       |             |                       |                   |                    |                           |
| Bonortontang   | Nama Lengkap                                 |                                                                          |                                            |             |                       |                   |                    |                           |
|                | Nomor KTP                                    | 12345678901234                                                           |                                            |             |                       |                   |                    |                           |
|                | Jenis Kelamin                                | Laki-laki 🔻                                                              |                                            |             |                       |                   |                    |                           |
|                | Tempat / Tanggal<br>Lahir                    | Jakarta                                                                  | 1963-03-25                                 |             |                       |                   |                    |                           |
|                | Agama                                        | Islam 🔻                                                                  |                                            |             |                       |                   |                    |                           |
|                | Status Perkawinan                            | O Belum Kawin 🛛 🛞 Sudah Kawin                                            | © Duda / Janda                             |             |                       |                   |                    |                           |
|                | NIP                                          |                                                                          |                                            |             |                       |                   |                    |                           |
|                | Pangkat / Gol                                | Pembina Tk I - IV/b                                                      |                                            |             | Pop Up centang succes | s menandakan data | a berhasil         |                           |
|                |                                              | Mulai Tanggal : 2015-03-04                                               | 12                                         |             |                       |                   |                    |                           |
|                | Eselon                                       | II/a                                                                     |                                            | •           |                       |                   |                    |                           |
|                | Jabatan                                      | Inspektorat                                                              |                                            |             | _                     |                   |                    |                           |
|                |                                              | Mulai Tanggal : 2015-03-04                                               | TR.                                        | ĸ           | (lik tombol lanjut    | anjutkan untuk    | melanjutkan ke men | u 2 (dua) Harta Kekayaan. |
|                | Unit Kerja                                   | Inspektorat Kementerian                                                  |                                            | le le       |                       |                   |                    |                           |
|                | Alamat                                       | Kantor :                                                                 |                                            |             |                       |                   |                    |                           |
|                |                                              | Jl. Jend. Sudirman Kay. 69 Jakarta                                       |                                            |             |                       |                   |                    |                           |
|                |                                              |                                                                          |                                            |             |                       |                   |                    |                           |
|                |                                              | Rumah :                                                                  | Kode Pos 12190                             |             |                       |                   |                    |                           |
|                |                                              | Jl. Jend. Sudirman Kav. 69 Jakarta 121                                   | 90                                         |             |                       |                   |                    |                           |
|                |                                              |                                                                          |                                            | 10          |                       |                   |                    |                           |
|                |                                              |                                                                          | Kode Pos 12190                             |             |                       |                   |                    |                           |
|                | No. Telepon                                  | 021-7398381                                                              |                                            |             |                       |                   |                    |                           |
|                | NPWP                                         | 123456789012345                                                          | Klik simpan untuk menyimpan                |             |                       |                   |                    |                           |
|                |                                              | Simpan                                                                   |                                            |             |                       |                   |                    |                           |
|                | Setelah semua diisi k<br>simpan muncul tampi | kemudian <b>klik tombol simpan</b> u<br>ilan seperti gambar di bawah ini | ntuk menyimpan. Jika data berhasil<br>:    | die transfe |                       |                   |                    |                           |
|                |                                              |                                                                          |                                            |             |                       |                   |                    |                           |
|                | Simpan                                       | Lanjutkan < Klik lanjutkan unt                                           | uk metanjutkan pengisian ke menu selanjutr | iya 🔤       |                       |                   |                    |                           |
|                | ŧ                                            |                                                                          |                                            | ×           |                       |                   |                    | 5                         |
|                | Si Harko   Kementeria                        | n Pendayagunaan Aparatur Negara dan Refo                                 | rmasi Birokrasi                            |             |                       |                   |                    | 5                         |

#### 2. Harta Kekayaan

Berisi tentang harta yang dimiliki oleh pegawai, dari harta tidak bergerak, harta bergerak, surat berharga, uang tunai, deposito, tabungan, piutang dan hutang. Didalam **Menu Harta Kekayaan** ini ada beberapa sub menu yang perlu di isi yaitu :

#### 1. Harta Tidak Bergerak

Adalah harta berupa tanah dan bangunan yang didukung dengan bukti kepemilikan. Nilai harta tidak bergerak ditetapkan berdasarkan NJOP.

| 3   | DATA PRIBADI   | HARTA                    | KEKAYAAN     | PENGHA   | SILAN D     | ATA KELUARGA            | PENGELUARAN               | SELESA             | I     |
|-----|----------------|--------------------------|--------------|----------|-------------|-------------------------|---------------------------|--------------------|-------|
| 1   | Harta Tidak Be | rgerak                   | Harta Berge  | rak Sur  | at Berharga | Uang Tunai,             | Deposito, Tabunga         | n,. Piut           | ang ) |
|     |                |                          |              | Tanah (  | dan Bang    | unan                    |                           | _                  | -     |
|     |                |                          |              |          |             |                         | Info                      | Input Ba           | ru -  |
| No. | Jenis Harta Lu | uas Tanah/<br>as Banguna | Atas Nam     | a Alamat | Tahun Per   | orehan Harga Per<br>(Rp | rolehan NJOP Saal<br>) (F | t Pelaporan<br>tp) | Opsi  |
|     | Klik u         | ntuk inpu                | ut data bayy | ALA H    |             |                         | Rp.                       | 0                  |       |
|     | 110            |                          |              |          |             |                         |                           |                    |       |
| 4   |                |                          |              |          |             |                         |                           |                    |       |

Silahkan klik tombol **Input Baru** untuk melakukan input data **Harta Tidak Bergerak** muncul seperti tampilan di bawah ini :

| (Tanah dan Bangunan) | к                                                                                                    | rat Berl                                                                                         | harga Uang Tunai, Deposito, Tabungan,- Piuta                                                                                                    | ng                                                                                                    |  |  |  |
|----------------------|----------------------------------------------------------------------------------------------------|--------------------------------------------------------------------------------------------------|----------------------------------------------------------------------------------------------------|----------------------------------------------------------------------------------------------------|--|--|--|
| Tanah & Bangunan     |                                                                                                    | dan                                                                                              | Pilih                                                                                                    | •                                                                                                    |  |  |  |
| 72 m² & 60           | m <sup>2</sup>                                                                                                    |                                                                                                  | Pilh                                                                                                    |                                                                                                    |  |  |  |
| Martin               |                                                                                                    | t Tal                                                                                            | Bangunan                                                                                                    |                                                                                                    |  |  |  |
| 3. Jend. Sudiman     |                                                                                                    |                                                                                                  | Tanah & Bangunan                                                                                                    |                                                                                                    |  |  |  |
| 2010                 |                                                                                                    |                                                                                                  | 1                                                                                                    | 8                                                                                                    |  |  |  |
| 100000000            |                                                                                                    |                                                                                                  |                                                                                                    |                                                                                                    |  |  |  |
| 175000000            | Pada fil<br>harta ti                                                                                                    | ed Je<br>dak t                                                                                   | enis Harta Klik pilihan untuk memilih<br>pergerak vaitu : Tanah, Bangunan                                                                                  | da                                                                                                    |  |  |  |
|                      | (Tanah dan Bangunan)<br>Tanah & Bangunan<br>72 m² & 60.<br>Martin<br>3. Jend. Sudirmen<br>2010<br>100000000<br>175000000 | (Tanah dan Banguman)     K       Tanah & Bangunan     *       72     m² & 60     m²       Martin | (Tanah dan Bangunan)     *     rat Ber       Tanah & Bangunan     •     dan       72     m² & 60     m²       Martin     t     tal       3. Jend. Sudirmen | (Tanah dan Bangunan)     * rat Berharga     Uang Tunal, Deposito, Tabungan,.     Pieta       Tanah & Bangunan     •     dan     Pilih,     Pilih,     Tanah       72     m² & 60     m²     Bangunan     •     Bangunan     •       3. Jend. Sudirmen     •     Tanah & Bangunan     •     •     •       2010     •     •     •     •     •       100000000     •     •     •     •     •       175000000     •     •     •     •     •     • |  |  |  |

| (Tanah dan Rangunan) | * •                        | Input Harta Tidak Bergeral                   | k (Tanah dan Bangunan)                                                                                                    | *                                                                                                    |
|----------------------|----------------------------|----------------------------------------------|----------------------------------------------------------------------------------------------------|----------------------------------------------------------------------------------------------------|
| Tanah                | •                          | Jenis Harta                                  | Bengunan                                                                                                    | •                                                                                                    |
| m <sup>2</sup>       |                            | Lues Bengunen                                | m                                                                                                    |                                                                                                    |
| 1                    |                            | Atas Name                                    |                                                                                                    |                                                                                                    |
|                      |                            | Alamat                                       |                                                                                                    |                                                                                                    |
|                      |                            | Tahun Perolahan                              |                                                                                                    |                                                                                                    |
|                      |                            | Harga Perolehan (Rp)                         |                                                                                                    |                                                                                                    |
|                      |                            | Total NJOP Saat Pelaporan<br>(Kp)            |                                                                                                    |                                                                                                    |
|                      | (Tanah dan Banguman) Tonsh | (Tanah dan Banguman) × ,<br>Tanah v<br> <br> | (Tanah dan Banguman)     x       Tondh     Y       Imp <sup>2</sup> Lues Bengunen       Imp <sup>2</sup> Lues Bengunen       Atas Name     Alarmit       Imp <sup>2</sup> Tahun Perplahan       Harga Perplahan     Harga Perplahan       Imp <sup>2</sup> Tatul MUP Saat Pelparan | Tonsh     Toput Harts Tidak Bergerak (Tanah dan Banguran)       Tonsh     I       Implement     Implement       Implement     Implement |

Pada filed **Jenis Harta** Klik pilihan untuk memilih data harta tidak bergerak yaitu : Tanah, Bangunan dan Tanah & Bangunan. Setelah diisi semua silahkan klik tombol simpan maka muncul tampilan seperti gambar di bawah ini :

|          | Harta Tidak B       | ergerak Ha             | rta Berger                                                                         | ak Surat Be          | rharga Uang        | Tunai, Deposito                                                                                                    | , Tabungan,.                   | Piutang      |
|----------|---------------------|------------------------|------------------------------------------------------------------------------------|----------------------|--------------------|----------------------------------------------------------------------------------------------------|--------------------------------|--------------|
|          |                     |                        |                                                                                    | Tanah dan            | Bangunan           |                                                                                                    |                                |              |
|          |                     |                        |                                                                                    |                      |                    |                                                                                                    | Info                           | put Baru     |
|          | Jenis Harta         | Luas Tanah/<br>Luas    | ah/ Atas Alamat Tahun<br>Ama Alamat Perolehan<br><sup>2</sup> Martin J. Jend. 2010 |                      | Tahun<br>Perolehan | Harga<br>Perolehan<br>(Rp)                                                                                                    | NJOP Saat<br>Pelaporan<br>(Rp) | t<br>Opsi    |
| No.      |                     | Bangunan               |                                                                                    |                      |                    | and the second second se | 1111111111                     |              |
| No.<br>1 | Tanah &<br>bangunan | 72.8 60 m <sup>2</sup> | Martin                                                                             | JL Jend.<br>Sudirman | 2010               | Rp.<br>100.000.000                                                                                                    | Rp. 175.000                    | .000 × hapus |

2.1 Klik input baru untuk anda melakukan input harta bergerak anda berupa alat transportasi (pesawat udara, kapal laut, mobil, sepeda motor, mesin lainnya) yaitu : Harta selain tanah dan bangunan seperti kendaraan bermotor, perabotan rumah tangga, perhiasaan, dll. Dengan nilai berupa harga perolehan atau harga taksiran. Setelah itu klik tombol simpan.

| enis Transportasi            | Hobil             | Mobil            |  |
|------------------------------|-------------------|------------------|--|
| vo. Kondaraan / Polisi       | 6 123 OKE         |                  |  |
| Henek & Model                | Toyota Avarua     | Mobil            |  |
| ahun Penibuatan S. Perolehan | 2010 & 2014       | Sepeda Motor     |  |
| tan Nama                     | meth              | Pesawat Udara    |  |
| iubungan Keluarga / Relasi   | Yang Bersangkutan | Kapal Laut       |  |
| illaí Persiehan (Rp)         | 120000000         | Kendaran lainnya |  |
| Wal Juai Saat Pelaporan (Rp) | 105000000         |                  |  |

#### 2. Harta Bergerak

|            | Harta Tic                        | ак вегдегак                                                           | naita                                        | bergerak                                              | Sular Del                                        | marga                                                                                       | Uang Tu                                                      | an, Depusi                                        | to, rabun                  | iyan,.                                                                                                    | Piuta                                                       | ng                    |
|------------|----------------------------------|-----------------------------------------------------------------------|----------------------------------------------|-------------------------------------------------------|--------------------------------------------------|---------------------------------------------------------------------------------------------|--------------------------------------------------------------|---------------------------------------------------|----------------------------|----------------------------------------------------------------------------------------------------|-------------------------------------------------------------|-----------------------|
|            | (                                | Pesawat I                                                             | Udara,                                       | A<br>Kapal La                                         | llat Tran<br>nut, Mobi                           | sportas<br>il, Sepe                                                                         | i<br>da Mot                                                  | o <mark>r, M</mark> esi                           | n Laini                    | nya)                                                                                                    | 2.1<br>put Ba                                               | <b>1</b><br>nu        |
| No.        | Jenis<br>Transporta              | No. Polis<br>Model<br>Pemi                                            | i / Merek /<br>/ Tahun<br>buatan             | / Atas Nar<br>/ /<br>Hubung<br>Keluarg                | nsa<br>Tahu<br>an Perolef<br>ja                  | n I<br>han                                                                                  | Nilai Perol<br>(Rp)                                          | chan                                              | Nilai<br>Pe                | Jual Saat<br>Iaporan<br>(Rp)                                                                                      | t.                                                          | Ops                   |
|            |                                  |                                                                       |                                              |                                                       |                                                  |                                                                                             |                                                              |                                                   | Rp.                        |                                                                                                    | D                                                           |                       |
| Pet        | ernakar                          | n, Perikan                                                            | an, Per                                      | rkebunar                                              | n, Pertan<br>Laini                               | ian, Ke<br>nya                                                                              | hutana                                                       | n, Perta                                          | mbanç                      | jan da                                                                                                    | n IIe<br>2.2                                                | aba                   |
| Pet        | ernakar<br>Jenis<br>Usaha        | Atas Nar<br>Hebungan N                                                | an, Per                                      | rkebunar<br>Tahun<br>Peroleha                         | n, Pertan<br>Laini<br>Jumla<br>n Satu            | iian, Ke<br>nya<br><sup>di / On</sup>                                                       | hutana                                                       | Penghasil                                         | ambang<br>Inf<br>an per    | gan da<br>Ing<br>Nilai Sa<br>Pelapor                                                                              | o IIc<br>2.2<br>out Ba<br>sat                               | aba<br>2<br>ru<br>Ops |
| Pet        | ernakar<br>Jenis<br>Usaha        | Atas Nar<br>Hubungan X                                                | an, Per                                      | rkebunar<br><sup>Tahun</sup><br>Peroleha              | n, Pertan<br>Laint<br>Jumla<br>n Satu            | hian, Ke<br>nya<br>h/ <sup>On</sup>                                                         | hutana<br>nzet per<br>bulan<br>(Rp)                          | Penghasil<br>tahu<br>(Rp)                         | an per<br>n<br>)           | nilai Sa<br>Pelapor<br>(Rp)                                                                                       | p Us<br>2.1<br>put Ba<br>sat<br>rán                         | aba<br>2<br>ru<br>Ops |
| Pet        | Jenis<br>Usaha                   | n, Perikana<br>Atas Nar<br>Hubungan M                                 | an, Per<br>na /<br>Jeluargo<br>Jatu Mu       | Tahun<br>Peroleha<br>Jilia, Bara                      | n, Pertan<br>Laini<br><sup>Jumla</sup><br>Satu   | nya <sup>On</sup>                                                                           | hutana<br>nzet per<br>bulan<br>(Rp)<br>i dan A               | n, Perta<br>Penghasil<br>tahu<br>(Rp)<br>ntik, Be | an per<br>n<br>)<br>rgerak | gan da<br>In<br>Nilai Sa<br>Pelapor<br>(Rp)<br>Rp.<br>Lainn                                                       | o He<br>2.1<br>out Ba<br>aat<br>0<br><b>y a 2</b><br>out Ba | aba<br>2<br>Ops       |
| Pet<br>No. | Jenis<br>Usaha<br>Logan<br>Harta | n, Perikana<br>Atas Nar<br>Hubungan K<br>Mulia, B<br>Atas Nama<br>Kel | an, Per<br>na / celuarga<br>Gatu Mu<br>uarga | rkebunar<br>Tahun<br>Peroleha<br>Ilia, Bara<br>Jan Ju | n, Pertan<br>Lain<br>n Jumla<br>satu<br>ang-Bara | nya Kel<br>nya <sup>on</sup><br>an <sup>on</sup><br>ing Sen<br><sup>Tahun</sup><br>Peroleha | hutana<br><sup>nzet per<br/>bulan<br/>(Rp)<br/>i dan A</sup> | Penghasil<br>tahu<br>(Rp)<br>ntik, Be             | an per<br>n<br>)<br>rgerak | gan da<br>In<br>Nilai Sa<br>Pelapor<br>(Rp)<br>Rp.<br>Lainn<br>In<br>In<br>In<br>In<br>In<br>In<br>In<br>In<br>In | put Ba<br>aat<br>o<br>ya 2<br>sut Ba                        | aba<br>2<br>ru<br>Ops |

| Input Alat Transportasi<br>(Pesawat Udara, Kapal La | nt, Nobil, Sepeda Hotor, Mesin Lainnya )                                                                                                    |                  |   | £.       | Harta Tidak   | Bergerak Hart                   | a Bergerak   | Surat Berhai | rga Uang Tunai, Depo | osito, Tabungan,. Piul | tang  |
|-----------------------------------------------------|----------------------------------------------------------------------------------------------------|------------------|---|----------|---------------|---------------------------------|--------------|--------------|----------------------|------------------------|-------|
| Jerie Transportani                                  | Pobl                                                                                                    | Mobil            | 1 |          |               |                                 | Δ1:          | at Tranen    | ortaei               |                        |       |
| No. Kendaraan / Polisi                              | 8 123 OKE                                                                                                    | Transa.          |   |          | (Pe           | sawat Udara                     | , Kapal Lau  | t, Mobil,    | Sepeda Motor, Me     | sin Lainnya)           |       |
| Morek & Model                                       | Toyota Avanza                                                                                                    | Mobil            |   |          |               |                                 |              |              |                      | Info Input B           | Jaru  |
| Tahun Peribuatan & Peroleha                         | M 2010 & 2014                                                                                                    | Sepeda Motor     |   |          |               |                                 |              |              |                      |                        |       |
| ktas Marta                                          | martin                                                                                                    | Pesawat Udara    |   | No       | Jenis         | No. Polisi /<br>Merek / Model / | Atas Nama    | Tahun        | Nilai Perolehan      | Nilai Jual Soat        | Ourt  |
| iubungan Keluarga / Relasi                          | Yang Bersangkutan                                                                                                    | Kapal Laut       |   | NO,      | Transportasi  | Tahun<br>Pembuatan              | Keluarga     | Perolehan    | (Rp)                 | (Rp)                   | opsi  |
| silaí Perolehan (Rp)                                | 120300000                                                                                                    | Kendaran lainnya | 1 | 4        | Mahil         | B 123 OKE /                     | martin /     | 2014         | Ro. 120.000.000      | Ro 105 000 000         | ×     |
| Wal Jual Saat Pelaporan (Rp)                        | 305060000                                                                                                    |                  |   | <u>ې</u> | - Contraction | 2010                            | Bersangkutan |              | 1201000.000          | 103.000.000            | hapus |
|                                                     | and the second second se |                  |   |          |               |                                 |              |              |                      | Rp. 105.000.000        |       |

**2.2** Klik input baru untuk anda melakukan input harta bergerak anda berupa peternakan, perikanan, perkebunan, pertanian, kehutanan, pertambangan dan usaha lainnya. Setelah itu klik tombol simpan.

| Jenis Usaha                           | Petemakan         | Petemakan                        |
|---------------------------------------|-------------------|----------------------------------|
| Atas Nama                             | martin            | Petemakan<br>Perikanan           |
| Hubungan Keluarga / Relasi            | Yang Bersangkutan | Perkebunan<br>Pertanian          |
| )umlah/Satuan                         | 100 ekor sapi     | Kehutanan                        |
| Tahun Perolehan                       | 2000              | Pertambangan<br>Harta Usaha Lain |
| Omzet per tahun (Rp)                  | 100000000         |                                  |
| Penghasilan bersih per tahun<br>(Rp)* | 2500000           |                                  |
| Nilai Saat Pelaporan (Rp)             | 100000000         |                                  |

|     |                |                                  |                    | Lannya             |                            |                                  |                                 |      |
|-----|----------------|----------------------------------|--------------------|--------------------|----------------------------|----------------------------------|---------------------------------|------|
|     |                |                                  |                    |                    |                            |                                  | Info Input B                    | aru  |
| No. | Jenis<br>Usaha | Atas Nama /<br>Hubungan Keluarga | Tahun<br>Perolehan | Jumlah /<br>Satuan | Omzet per<br>bulan<br>(Rp) | Penghasilan<br>per tahun<br>(Rp) | Nilai Saat<br>Pelaporan<br>(Rp) | Ops  |
| 1   | Peternakan     | martin / Vang<br>Bersangkutan    | 2000               | 100 ekor<br>sapi   | Rp.<br>100.000.000         | Rp. 25.000.000                   | Rp.<br>1.000.000.000            | hapu |
|     |                |                                  |                    |                    |                            |                                  | Rp.<br>1.000.000.000            |      |

**2.3** Klik input baru untuk anda melakukan input harta bergerak anda berupa logam, batu mulia, barang-barang seni dan antic, bergerak lainnya. setelah itu klik tombol simpan.

| Bergerak Lainnya               | a, Barang-Barang Seni dan Antik, | * |                           |   |
|--------------------------------|----------------------------------|---|---------------------------|---|
| Jenis Harta                    | Logam Mulia                      | • | Logam Mulia               | • |
| Atas Nama                      | martin                           |   | Logam Mulia               | t |
| Hubungan Keluarga / Relasi     | Yang Bersangkutan                | ٠ | Batu Mulia<br>Barang Seni |   |
| Jumlah/Satuan                  | 100                              |   | Barang Antik              |   |
| Tahun Perolehan                | 1999 s.d 2014                    |   | Perabotan                 |   |
| Harga Perolehan (Rp)           | 0                                |   | Lainnya                   |   |
| Nilai Jual Saat Pelaporan (Rp) | 50450000                         |   |                           |   |

Logam Mulia, Batu Mulia, Barang-Barang Seni dan Antik, Bergerak Lainnya

Info Input Baru

| No, | Jenis<br>Harta | Atas Nama / Hubungan<br>Keluarga | Jumlah /<br>Satuan | Tahun<br>Perolehan | Harga<br>Perolehan<br>(Rp) | Nil | ai Jual Saat<br>Pelaporan<br>(Rp) | Opsi              |
|-----|----------------|----------------------------------|--------------------|--------------------|----------------------------|-----|-----------------------------------|-------------------|
| 1   | Logam<br>Mulia | martin / Yang Bersangkutan       | 100                | 1999 s.d 2014      | Rp. 0                      | Rp. | 50.450.000                        | <b>X</b><br>hapus |
|     |                |                                  |                    |                    |                            | Rp. | 50.450.000                        |                   |

#### 3. Surat Berharga

Klik input baru untuk anda melakukan input harta surat bergerak anda berupa Harta berupa surat berharga seperti saham, reksadana, dsb. Yang dinilai berdasarkan harga. setelah itu klik tombol simpan.

| nput Surat Berharga                                              |                                                                                             | ×                                                                                                    |                                                                       |                                |                                                                                                   |                                    |
|------------------------------------------------------------------|---------------------------------------------------------------------------------------------|----------------------------------------------------------------------------------------------------|-----------------------------------------------------------------------|--------------------------------|---------------------------------------------------------------------------------------------------|------------------------------------|
| enis Surat                                                       | Saham                                                                                       | •                                                                                                    | Saham                                                                 |                                |                                                                                                   |                                    |
| tas Nama                                                         | martin                                                                                      |                                                                                                    | Saham                                                                 |                                |                                                                                                   |                                    |
| ubungan Keluarga / Relasi                                        | Vang Bersangkutan                                                                           | •                                                                                                    | Reksa Dana                                                            |                                |                                                                                                   |                                    |
| umlah Lembar / % Kepemilika                                      | n 100                                                                                       |                                                                                                    | Lainnya                                                               |                                |                                                                                                   |                                    |
| ama Perusahaan                                                   | PT,XXXXXX                                                                                   |                                                                                                    |                                                                       |                                |                                                                                                   |                                    |
| lai Jual Saat Pelaporan (Rp)                                     | 500000000                                                                                   |                                                                                                    |                                                                       |                                |                                                                                                   |                                    |
| DATA PRIBADI                                                     | HARTA KEKAYAAN                                                                              | Simpan<br>PENGHASILAN DATA                                                                              | A KELUARGA PE                                                         | NGELUA                         | RAN SELES                                                                                         | AI                                 |
| DATA PRIBADI<br>Harta Tidak Ber                                  | HARTA KEKAYAAN<br>gerak Harta Berge                                                         | Simpan<br>PENGHASILAN DATA<br>trak Surat Berharga                                                       | A KELUARGA PE<br>Uang Tunai, Depo                                     | NGELUA<br>sito, Tal            | NRAN SELES/<br>bungan,. Piul                                                                      | AI                                 |
| DATA PRIBADI<br>Harta Tidak Ber                                  | HARTA KEKAYAAN<br>gerak Harta Berge                                                         | Simpan<br>PENGHASILAN DATA<br>trak Surat Berharga<br>Surat Berharga                                     | A KELUARGA PE<br>Uang Tunai, Depo                                     | NGELUA<br>sito, Tal            | IRAN SELES/<br>bungan,. Piul<br>Info Input B                                                      | AI<br>tang                         |
| DATA PRIBADI<br>Harta Tidak Ber<br>No. Jenis Ata<br>Surat        | HARTA KEKAYAAN<br>gerak Harta Berge<br>s Nama / Hubungan<br>Keluarga                        | Simpan<br>PENGHASILAN DATA<br>erak Surat Berharga<br>Surat Berharga<br>Jumlah Lembar / %<br>Kepemilikan | A KELUARGA PE<br>Uang Tunai, Depo<br>Nama<br>Perusahaan               | NGELUA<br>sito, Tab<br>1<br>Ni | ARAN SELES/<br>bungan,. Piul<br>nfo Input B<br>lai Jual Saat<br>Pelaporan<br>(Rp)                 | AI<br>tang<br>aru<br>Opsi          |
| DATA PRIBADI<br>Harta Tidak Ber<br>No. Jenis Ata<br>Surat martin | HARTA KEKAYAAN<br>gerak Harta Berge<br>s Nama / Hubungan<br>Keluarga<br>/ Yang Bersangkutan | Simpan<br>PENGHASILAN DAT/<br>trak Surat Berharga<br>Surat Berharga<br>Jumiah Lembar / %<br>Kepemilikan | A KELUARGA PE<br>Uang Tunai, Depor<br>Nama<br>Perusahaan<br>PT.300000 | NGELUA<br>sito, Tal            | ARAN SELESJ<br>bungan,. Piul<br>info Input B<br>lai Jual Saat<br>Pelaporan<br>(Rp)<br>500.000.000 | AI<br>tang<br>aru<br>Opsi<br>hapus |

#### 4. Uang Tunai, Deposito, dan Tabungan

Klik input baru untuk anda melakukan input harta uang tunai, deposito, dan tabungan anda Dinilai sesuai dengan nilai yang tertera. setelah itu klik tombol simpan.

| Input Uang Tunai, Deposito         | , Giro, Tabungan, dan Kas Lainnya | ×       |      |  |
|------------------------------------|-----------------------------------|---------|------|--|
| Janie Kae                          | Tahungan                          | Tabung  | an   |  |
| Jenia Kaa                          | Tabuigan                          | Uang Tu | unai |  |
| Atas Nama                          | martin                            | Deposit | 0    |  |
|                                    |                                   | Tabung  | an:  |  |
| Hubungan Keluarga / Relasi         | Yang Bersangkutan                 | Valas   |      |  |
| Nama Bank / Lembaga<br>Penyimpanan | Bank XXXX                         | Lainnya | e.   |  |
| Nomor Rekening / Polis             | 1234567890                        |         |      |  |
| Saldo Saat Pelaporan (Rp)          | 58700000                          |         |      |  |
|                                    |                                   | Simpan  |      |  |

#### 5. Piutang

Klik input baru untuk anda melakukan input harta piutang Barang atau uang yang akan diterima dimasa yang akan datang berdasarkan kesepakatan.anda Dinilai sesuai dengan nilai yang tertera. setelah itu klik tombol simpan.

| Input Piutang                    |                                |                                           |                                     |                 | ×                                 |                                  |                                                   |                    |
|----------------------------------|--------------------------------|-------------------------------------------|-------------------------------------|-----------------|-----------------------------------|----------------------------------|---------------------------------------------------|--------------------|
| Atas Nama                        |                                | Martin                                    |                                     |                 |                                   |                                  |                                                   |                    |
| Hubungan Keluarga /              | Relasi                         | Lainnya                                   |                                     |                 | Lainnya                           |                                  |                                                   |                    |
| Nama Bank / Lemba<br>Penyimpanan | ga                             | -                                         |                                     |                 | Yang Bersangkuta<br>Istri / Suami | n                                |                                                   |                    |
| Nomor Rekening                   |                                | ÷1111                                     |                                     |                 | Anak<br>Lainnya                   |                                  |                                                   |                    |
| Saldo Saat Pelaporar             | n (Rp)                         | 10000000                                  |                                     |                 |                                   |                                  |                                                   |                    |
| < Harta Tidak                    | Bergeral                       | u Harta Berge                             | erak Surat Berh                     | arga Uan        | g Tunai, Deposito                 | o, Tabunga                       | n,. Piut                                          | ang →              |
|                                  | Uang                           | g Tunai, Dep                              | osito, Giro, T                      | abungan,        | dan Kas Lai                       | nnya                             |                                                   |                    |
|                                  |                                |                                           |                                     |                 |                                   | Info                             | Input B                                           | laru               |
| No. Jenis<br>Kas                 | Atas Nam<br>Ki                 | a / Hubungan<br>eluarga                   | Nama Bank /<br>Penyimp              | Lembaga<br>anan | Nomor<br>Rekening                 | Info<br>Sald<br>Pela<br>(        | Input B<br>lo Saat<br>aporan<br>Rp)               | Baru<br>Opsi       |
| No. Jenis<br>Kas<br>1 Tabungan m | Atas Nam<br>Ki<br>artin / Yang | a / Hubungan<br>eluarga<br>) Bersangkutan | Nama Bank /<br>Penyimp<br>Bank XXXX | Lembaga<br>anan | Nomor<br>Rekening<br>1234567890   | Info<br>Sald<br>Pela<br>(<br>Rp. | Input B<br>lo Saat<br>nporan<br>Rp)<br>58.700.000 | Opsi<br>X<br>hapus |

|     | DATA PRIB    | ADI HART         | A KEKAYAAN          | PENGHASILAN           | DATA KEI           | LUARGA      | PENGE                   | LUARA       | N SELE                        | SAI     |    |
|-----|--------------|------------------|---------------------|-----------------------|--------------------|-------------|-------------------------|-------------|-------------------------------|---------|----|
| 4   | Harta Tie    | lak Bergerak     | Harta Berge         | erak Surat Berh       | iarga Uai          | ng Tunai, D | epos <mark>i</mark> to, | Tabun       | gan,. F                       | liutang | +  |
|     |              | Uang             | Tunai, Dep          | oosito, Giro, T       | abungan            | , dan Ka    | s Lair                  | inya<br>Inf | o Inpu                        | ut Baru |    |
| No. | Jenis<br>Kas | Atas Nama<br>Kel | / Hubungan<br>uarga | Nama Bank ,<br>Penyim | / Lembaga<br>panan | No<br>Reko  | mor<br>ening            | s<br>p      | aldo Saat<br>elaporan<br>(Rp) | Ops     | si |
| 1   | Tabungan     | martin / Yang l  | Bersangkutan        | Bank XXXX             |                    | 123456      | 7890                    | Rp.         | 58.700.0                      | 00 ×    | us |
|     |              |                  | ונ                  | JMLAH                 |                    |             |                         | Rp.         | 58.700.0                      | 00      |    |

#### 5. Piutang

Klik input baru untuk anda melakukan input harta piutang Barang atau uang yang akan diterima dimasa yang akan datang berdasarkan kesepakatan.anda Dinilai sesuai dengan nilai yang tertera. setelah itu klik tombol simpan.

| Input Piutang                      |          | ×                                  |   |
|------------------------------------|----------|------------------------------------|---|
| Atas Nama                          | Martin   |                                    |   |
| Hubungan Keluarga / Relasi         | Lainnya  | Lainnya                            | • |
| Nama Bank / Lembaga<br>Penyimpanan |          | Yang Bersangkutan<br>Istri / Suami |   |
| Nomor Rekening                     | -        | Anak<br>Lainnya                    |   |
| Saldo Saat Pelaporan (Rp)          | 10000000 |                                    |   |

|     | DATA PRIE    | ADI HARTA           | KEKAYAAN           | PENGHASILAN                   | DATA KEL           | UARGA P       | ENGELUARA     | N SELESA                       | t          |
|-----|--------------|---------------------|--------------------|-------------------------------|--------------------|---------------|---------------|--------------------------------|------------|
| 4   | Harta Tie    | dak Bergerak        | Harta Berge        | erak Surat Berl               | narga Van          | ig Tunai, Der | osito, Tabun  | igan,. Piut                    | ang 🔸      |
|     |              | Uang 1              | Tunai, Dep         | po <mark>sito, Giro, T</mark> | abungan,           | , dan Kas     | Lainnya<br>In | o Input E                      | laru       |
| No. | Jenis<br>Kas | Atas Nama /<br>Kelu | / Hubungan<br>arga | Nama Bank<br>Penyim           | / Lembaga<br>panan | Nom<br>Reken  | or S<br>ing F | aldo Saat<br>Pelaporan<br>(Rp) | Opsi       |
| 1   | Tabungan     | martin / Yang Be    | ersangkutan        | Bank XXXX                     |                    | 1234567       | 890 Rp.       | 58.700.000                     | ×<br>hapus |
|     |              |                     | J                  | UMLAH                         |                    |               | Rp.           | 58.700.000                     |            |

#### 6. Hutang

Klik input baru untuk anda melakukan input harta hutang Barang atau uang yang harus dibayar dimasa yang akan datang berdasarkan kesepakatan. berdasarkan kesepakatan.anda Dinilai sesuai dengan nilai yang tertera. setelah itu klik tombol simpan.

|                                                                             |                                                                             | ×                                                                                     |                                               |                                                                         |                                          |
|-----------------------------------------------------------------------------|-----------------------------------------------------------------------------|---------------------------------------------------------------------------------------|-----------------------------------------------|-------------------------------------------------------------------------|------------------------------------------|
| Atas Nama                                                                   | martin                                                                      |                                                                                       |                                               |                                                                         |                                          |
| Hubungan Keluarga / Relasi                                                  | Lainnya                                                                     | Lainnya                                                                               |                                               |                                                                         |                                          |
| Nama Bank / Lembaga<br>Penyimpanan                                          | 2                                                                           | Yang Bersa                                                                            | ingkutan                                      |                                                                         |                                          |
| Nomor Rekening                                                              | 2                                                                           | Istri / Suar<br>Anak                                                                  | ni                                            |                                                                         |                                          |
| Saldo Saat Pelaporan (Rp)                                                   | 45000000                                                                    | Lainnya                                                                               |                                               |                                                                         |                                          |
| DATA PRIBADI HA                                                             | RTA KEKAYAAN PENGHA                                                         | SILAN DATA KELUAR                                                                     | GA PENGELU                                    | JARAN SELE                                                              | SAI                                      |
| DATA PRIBADI HA                                                             | RTA KEKAYAAN PENGHA<br>Bergerak Surat Berharga                              | ASILAN DATA KELUAR<br>a Uang Tunai, Depositi                                          | GA PENGELU<br>o, Tabungan,.                   | Piutang H                                                               | SAI                                      |
| DATA PRIBADI HA                                                             | RTA KEKAYAAN PENGHA<br>Bergerak Surat Berharga                              | ASILAN DATA KELUARG<br>a Uang Tunai, Deposita<br>Hutang                               | GA PENGELU<br>o, Tabungan,.                   | Piutang H                                                               | SAI<br>utang<br>t Baru                   |
| DATA PRIBADI HA<br>Tidak Bergerak Harta<br>No. Atas Nama / Hubu<br>Keluarga | RTA KEKAYAAN PENGHA<br>Bergerak Surat Berharga<br>Ingan Nama Bank<br>Penyin | ASILAN DATA KELUARG<br>a Uang Tunai, Deposit<br>Hutang<br>( / Lembaga N<br>npanan Rel | GA PENGELU<br>D, Tabungan,.<br>Omor<br>Kening | Piutang H<br>Info Inpu<br>Saldo Saat<br>Pelaporan<br>(Rp)               | SAI<br>utang<br>t Baru<br>Opsi           |
| DATA PRIBADI HA                                                             | RTA KEKAYAAN PENGHA<br>Bergerak Surat Berharga<br>Ingan Nama Bank<br>Penyin | ASILAN DATA KELUARG<br>a Uang Tunai, Deposit<br>Hutang<br>(/ Lembaga<br>npanan Rel    | GA PENGELU<br>o, Tabungan,.<br>omor<br>kening | Piutang H<br>Info Inpu<br>Saldo Saat<br>Pelaporan<br>(Rp)<br>45.000.000 | sAI<br>utang<br>t Baru<br>Opsi<br>kutang |

#### 3. Penghasilan

Berisi tentang penghasilan yang diperoleh oleh pegawai. Didalam **Penghasilan** ini ada beberapa **sub menu** yang perlu di isi yaitu :

#### 3.1 Penghasilan dari Jabatan

Klik input baru untuk anda melakukan input penghasilan dari jabatan yaitu Penghasilan yang diperoleh dari gaji dan tunjangan selama setahun. (Tahun terakhir). Setelah diisi semua klik tombol simpan.

| Input Penghasilan Dari . | Jabatan (Per Tahun) 🛛 🕺                                |
|--------------------------|--------------------------------------------------------|
| Gaji Pokok               | 500000                                                 |
| Tunjangan Jabatan        | 1500000                                                |
| Tunjangan Lain-lain      | 3000000                                                |
| Potongan-Potongan        | 8000000 ← Contoh potongan pinjam di bank, koperasi dll |
| Penghasilan Bersih       | 1500000                                                |

| 1   | DATA PRIBADI   | HARTA KE   | KAYAAN F   | PENGHASILAN     | DATA KE   | LUARGA        | PENGELUARAN                 | I SELE    | SAI         |
|-----|----------------|------------|------------|-----------------|-----------|---------------|-----------------------------|-----------|-------------|
| 4   | Penghasilan da | ri Jabatan | Penghasila | n dari Profesi, | . Pengha  | isilan dari U | Jsaha La <mark>i</mark> nny | Penghasi  | lan dari H≯ |
|     |                |            | Per        | nghasilan I     | )ari Jaba | tan           |                             |           |             |
|     |                |            |            | Per Ta          | hun       |               | Inf                         | o Inpu    | t Baru      |
| No. | Gaji Pokok     | Tunjang    | an Jabatan | Tunjangan       | Lain F    | otongan       | Penghasilan                 | Bersih    | Opsi        |
| 1   | Rp. 5.000.000  | Rp.        | 15.000.000 | Rp. 3.00        | 0.000 Rp. | 8.000.000     | Rp. 1                       | 5.000.000 | ×hapus      |

#### 3.2 Penghasilan dari Profesi / Keahlian

Klik input baru untuk anda melakukan input penghasilan dari profesi / keahlian yaitu Penghasilan lain yang diperoleh dari jabatan seperti Honor Narasumber, Honor lain-lain selama setahun. Setelah diisi semua klik tombol simpan.

| I       | nput Penghasilan D                                                                   | ari Prof                 | esi / Keahliar                                                             | n (Per Tahun)                                                                   |                                                                     | ×                                                        |
|---------|--------------------------------------------------------------------------------------|--------------------------|----------------------------------------------------------------------------|---------------------------------------------------------------------------------|---------------------------------------------------------------------|----------------------------------------------------------|
| J       | enis Penghasilan                                                                     |                          | Narasumbe                                                                  | r                                                                               |                                                                     |                                                          |
| L       | embaga                                                                               |                          | Lembaga X                                                                  | XXXX                                                                            |                                                                     |                                                          |
| т       | otal Penghasilan Ber                                                                 | sih                      | 1500000                                                                    |                                                                                 |                                                                     |                                                          |
|         |                                                                                      |                          |                                                                            |                                                                                 |                                                                     | Simpan                                                   |
| DA      | ATA PRIBADI HARTA KE                                                                 | KAYAAN                   | PENGHASILAN                                                                | DATA KELUARGA                                                                   | PENGELUARAN S                                                       | ELESAI                                                   |
| DA      | NTA PRIBADI HARTA KEI<br>Penghasilan dari Jabatan                                    | <b>KAYAAN</b><br>Penghas | PENGHASILAN                                                                | DATA KELUARGA<br>Penghasilan dari                                               | PENGELUARAN S<br>Usaha Lainny Peng                                  | ELESAI<br>hasilan dari H                                 |
| DA      | NTA PRIBADI HARTA KEI<br>Penghasilan dari Jabatan                                    | Penghas<br>Pengh         | PENGHASILAN<br>silan dari Profesi,<br>asilan Dari Pr<br>Per Tah            | Penghasilan dari<br>ofesi / Keahlia                                             | PENGELUARAN S<br>Usaha Lainny Peng<br>N                             | ELESAI<br>hasilan dari H<br>Input Baru                   |
| DA<br>I | NTA PRIBADI HARTA KEI<br>Penghasilan dari Jabatan<br>Jenis Penghasilan               | Penghas<br>Pengh         | PENGHASILAN<br>silan dari Profesi,<br>asilan Dari Pr<br>Per Tah<br>Lembaga | DATA KELUARGA<br>Penghasilan dari<br>ofesi / Keahlia                            | PENGELUARAN S<br>Usaha Lainny Peng<br>N<br>Info                     | ELESAI<br>hasilan dari H<br>Input Baru<br>Opsi           |
| DA<br>1 | ATA PRIBADI HARTA KEI<br>Penghasilan dari Jabatan<br>Jenis Penghasilan<br>Narasumber | Penghas<br>Pengh         | PENGHASILAN<br>silan dari Profesi,<br>asilan Dari Pr<br>Per Tah<br>Lembaga | DATA KELUARGA<br>Penghasilan dari<br>ofesi / Keahlia<br>un<br>Total Peng<br>Rp. | PENGELUARAN S<br>Usaha Lainny Peng<br>In<br>Info<br>ghasilan Bersih | ELESAI<br>hasilan dari H<br>Input Baru<br>Opsi<br>Xhapus |

#### 3.3 Penghasilan dari Usaha Lainnya

Klik input baru untuk anda melakukan input penghasilan dari usaha lainnya yaitu Penghasilan lain yang berasal dari kegiatan diluar jabatan seperti pendapatan sewa selama setahun. Setelah diisi semua klik tombol simpan. Tapi jika tidak ada silahkan anda lewati, akan muncul data secara otomatis jika anda mengisi data Harta Bergerak -Peternakan, Perikanan, Perkebunan, Pertanian, Kehutanan, Pertambangan dan Usaha Lainnya.

| Pe         | nghasilan dari Jabatan | Penghasilan dari Profesi,. | . Penghasilan <mark>dari Usaha Lainny</mark> | Penghasilan dari H |
|------------|------------------------|----------------------------|----------------------------------------------|--------------------|
|            |                        | Penghasilan Dari           | Usaha Lainnya                                |                    |
|            |                        | Per Ta                     | hun                                          |                    |
|            |                        |                            | Ir                                           | nfo Input Baru     |
|            |                        |                            |                                              |                    |
|            | Jenis Pengha           | isilan                     | Total Penghasilan Bersih                     | Opsi               |
| No.        | senis rengin           |                            |                                              |                    |
| <b>No.</b> | peternakan             | Rp.                        | 25.000.0                                     | 00 Xhapus          |
| <b>No.</b> | peternakan             | Rp.<br>Rp.                 | 25.000.0                                     | 00 Xhapus          |
| <b>No.</b> | peternakan             | Rp.<br>Rp.                 | 25.000.0                                     | 00 Xhapus          |

#### 3.4 Penghasilan dari Hibah / Lainnya

Klik input baru untuk anda melakukan input penghasilan dari hibah/lainnya yaitu Penghasilan yang berasal dari pihak lain seperti warisan, pemberian, dsb. Setelah diisi semua klik tombol simpan.

| Inpu             | t Penghasilan Dari I                                                                      | Hibah / Lainnya (Per 1                                                                                                    | Tahun)                                                  |                                                                                | ×                                             |
|------------------|-------------------------------------------------------------------------------------------|----------------------------------------------------------------------------------------------------|---------------------------------------------------------|--------------------------------------------------------------------------------|-----------------------------------------------|
| Jenis            | Penghasilan                                                                               | Warisan Tanah                                                                                                    |                                                         |                                                                                |                                               |
| Alam             | at Pemberi Hibah                                                                          | JI. XXX                                                                                                    |                                                         |                                                                                |                                               |
| Total            | Penghasilan Bersih                                                                        | 150000000                                                                                                    |                                                         |                                                                                |                                               |
|                  |                                                                                           |                                                                                                    |                                                         |                                                                                | Cimpon                                        |
| D/               | ATA PRIBADI HARTA KEKA                                                                    | IYAAN PENGHASILAN DAT                                                                                                    | TA KELUARGA                                             | PENGELUARAN SEL                                                                | ESAI                                          |
| D/<br>{ in dari  | ATA PRIBADI HARTA KEKA<br>i Jabatan Penghasilan dar                                       | YAAN PENGHASILAN DAT<br>i Profesi, Penghasilan dari U<br>Penghasilan Dari Hibal                                                | TA KELUARGA<br>Isaha Lainny<br>h / Lainnya              | PENGELUARAN SEI<br>Penghasilan dari Hibah                                      | ESAI<br>/ Lainnya                             |
| D/<br>4 ın dəri  | ATA PRIBADI HARTA KEKA<br>i Jabatan Penghasilan dar                                       | PENGHASILAN DAT<br>Profesi, Penghasilan dari U<br>Penghasilan Dari Hibal<br>Per Tahun                                          | TA KELUARGA<br>Isaha Lainny<br>h / Lainnya              | PENGELUARAN SEL<br>Penghasilan dari Hibah<br>Info In                           | ESAI<br>/ Lainnya<br>put Baru                 |
| t in dari<br>No. | ATA PRIBADI HARTA KEKA<br>i Jabatan Penghasilan dar<br>Jenis Penghasilan<br>Warisan Tanah | YAAN PENGHASILAN DAT<br>i Profesi, Penghasilan dari U<br>Penghasilan Dari Hibah<br>Per Tahun<br>Alamat Pemberi Hibah<br>J. XXX | TA KELUARGA<br>Isaha Lainny<br>h / Lainnya<br>To<br>Ro. | PENGELUARAN SEU<br>Penghasilan dari Hibah<br>Info In<br>tal Penghasilan Bersih | ESAI<br>/ Lainnya<br>put Baru<br>Opsi<br>00 X |

#### 3.5 Penghasilan dari Istri/Suami yang Bekerja

Untuk melakukan input penghasilan dari isteri/suami yang bekerja yaitu Penghasilan yang diperoleh dari istri atau suami yang bekerja. Penghasilan diisi pada **menu data keluarga**.

#### 4. Data Keluarga

Berisi tentang data keluarga pegawai. Didalam Menu Harta Kekayaan ini ada beberapa sub menu yang perlu di isi yaitu :

|     | DATA PRIBADI          | HARTA KEKAYAAN            | PENGHASILAN         | DATA KE      | LUARGA    | PENGELUARA  | N SELESAI       |      |
|-----|-----------------------|---------------------------|---------------------|--------------|-----------|-------------|-----------------|------|
|     |                       |                           | Data Istri ,        | / Suami      |           |             | Input B         | aru  |
| No. | Nama Istri /<br>Suami | Tempat / Tanggal<br>Lahir | Tempat / T<br>Nikal | ranggal<br>h | Pekerjaan | Penghasilan | Alamat<br>Rumah | Opsi |
|     |                       |                           | Data A              | nak          |           |             | Input B         | aru  |
| No. | Nama Anak             | Tempat / Tanggal          | Lahir Je            | nis Kelamin  | Peke      | rjaan Al    | amat Rumah      | Opsi |

#### 4.1 Data Isteri / Suami

Klik input baru untuk anda melakukan input data isteri/suami pegawai. Setelah diisi semua klik tombol simpan.

| Nama Istri / Suami      | chelsy        |            |  |
|-------------------------|---------------|------------|--|
| Tempat & Tanggal Lahir  | Jakarta       | 1966-01-03 |  |
| Tempat & Tanggal Nikah  | Jakarta       | 1980-03-20 |  |
| Pekerjaan               | O PNS ® NO    | N-PNS      |  |
| Penghasilan (Per Tahun) | Manager Mark  | eting      |  |
|                         |               |            |  |
| Alamat Rumah            | <u> </u> . ×× |            |  |

#### 4.2 Anak

Klik input baru untuk anda melakukan input data anak pegawai. Setelah diisi semua klik tombol simpan.

| Input Data Anak        |           |            | ×      |
|------------------------|-----------|------------|--------|
| Nama Anak              | Dewi SS   |            |        |
| Tempat & Tanggal Lahir | Jakarata  | 1986-07-19 |        |
| Jenis Kelamin          | Perempuan |            | •      |
| Pekerjaan              | Mahasiswa |            |        |
| Alamat Rumah           | J. XXXX   |            |        |
|                        |           |            | Simpan |

|     | DATA PRIBADI          | HARTA KEKAYAAN            | PENGHASI           | AN D         | ATA KELU            | ARGA   | PENG          | ELUAR  | AN SELESA       | I                 |
|-----|-----------------------|---------------------------|--------------------|--------------|---------------------|--------|---------------|--------|-----------------|-------------------|
|     |                       |                           | Data Is            | tri / S      | uami                |        |               |        | Input           | Baru              |
| No. | Nama Istri /<br>Suami | Tempat / Tanggal<br>Lahir | Tempat / 1<br>Nika | fanggal<br>h | Peke                | rjaan  | Pengh         | asilan | Alamat<br>Rumah | Opsi              |
| 1   | chelsy                | Jakarta / 1966-01-03      | Jakarta / 198      | 5-03-20      | Manager<br>Marketin | g      | Rp.<br>168.00 | 00.000 | XX .IL          | <b>X</b><br>hapus |
|     |                       |                           | Dat                | a Anal       | ¢                   |        |               |        | Input           | Baru              |
| No. | Nama Anak             | Tempat / Tangg            | al Lahir           | Jenis K      | elamin              | Pek    | erjaan        | Al     | amat Rumah      | Opsi              |
| 1   | Dewi SS               | Jakarata / 1986-07-10     |                    | P            |                     | Mahasi | swa           | JI. XX | xx              | ×<br>hapus        |

#### 5. Pengeluaran

Berisi tentang pengeluaran rutin dan pengeluaran lainnya.

- Pengeluaran rutin diisi dengan perkiraan pengeluaran rumah tangga dan rutin lainnya seperti, biaya listrik, air, transportasi dan biaya hidup lainnya.
- Pengeluaran lainnya Diisi dengan perkiraan pengeluaran selain pengeluaran rutin seperti, rekreasi, asuransi, biaya pengobatan, dsb.

|                                                    | DATA PE         | NGELUARAN |    |
|----------------------------------------------------|-----------------|-----------|----|
| ENGELUARAN RUTIN                                   | 120000000       | Inf       | fo |
| ENGELUARAN LAINNYA                                 | 36000000        | Inf       | fo |
|                                                    | s               | impan     |    |
|                                                    |                 |           |    |
| Jika sudah muncul pop u<br>data anda sudah tersimp | ip success maka | _         |    |

#### 6. Selesai

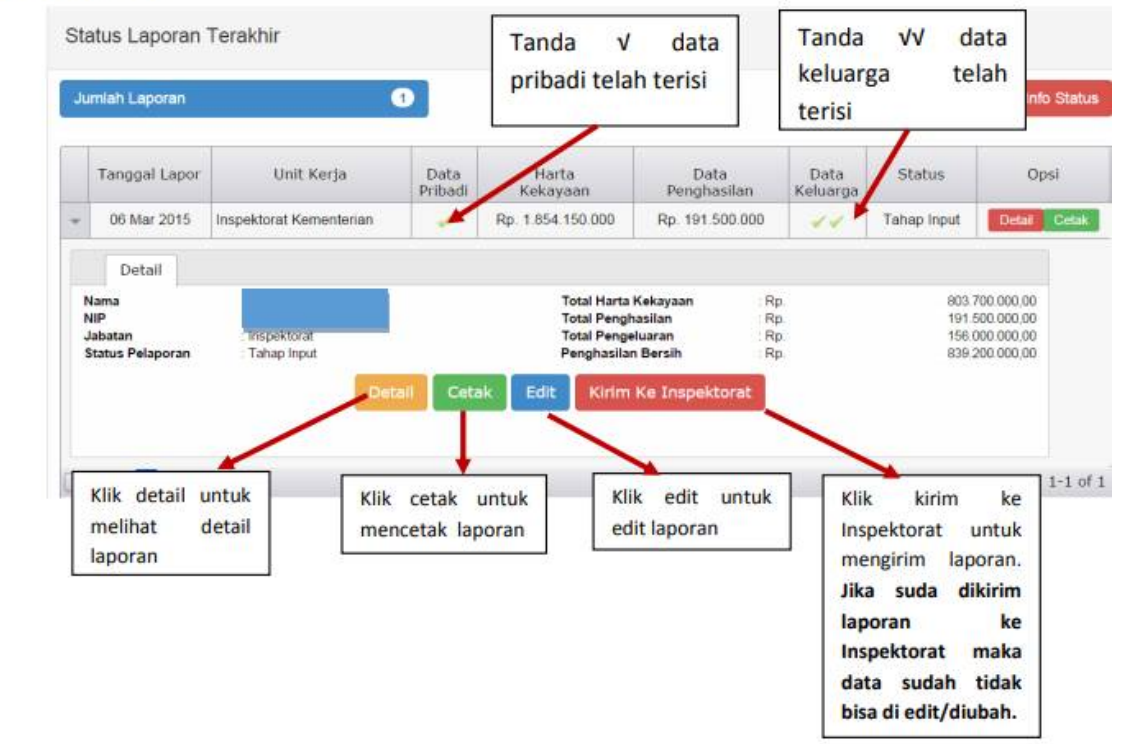

# Terima kasih